## CAC-MOBILE SIM AQUOS sense3 SH-M12

🛟 💽

() 🔳

## ダイヤラアプリ「ケーブルスマホダイヤル」

『ケーブルスマホダイヤル』は、CAC で提供している「トクトク通話」をご利用いただく際に必要なプレフィックス番号 (電話番号の前につける「0037692」)を手入力することなく発信することができるアプリです。

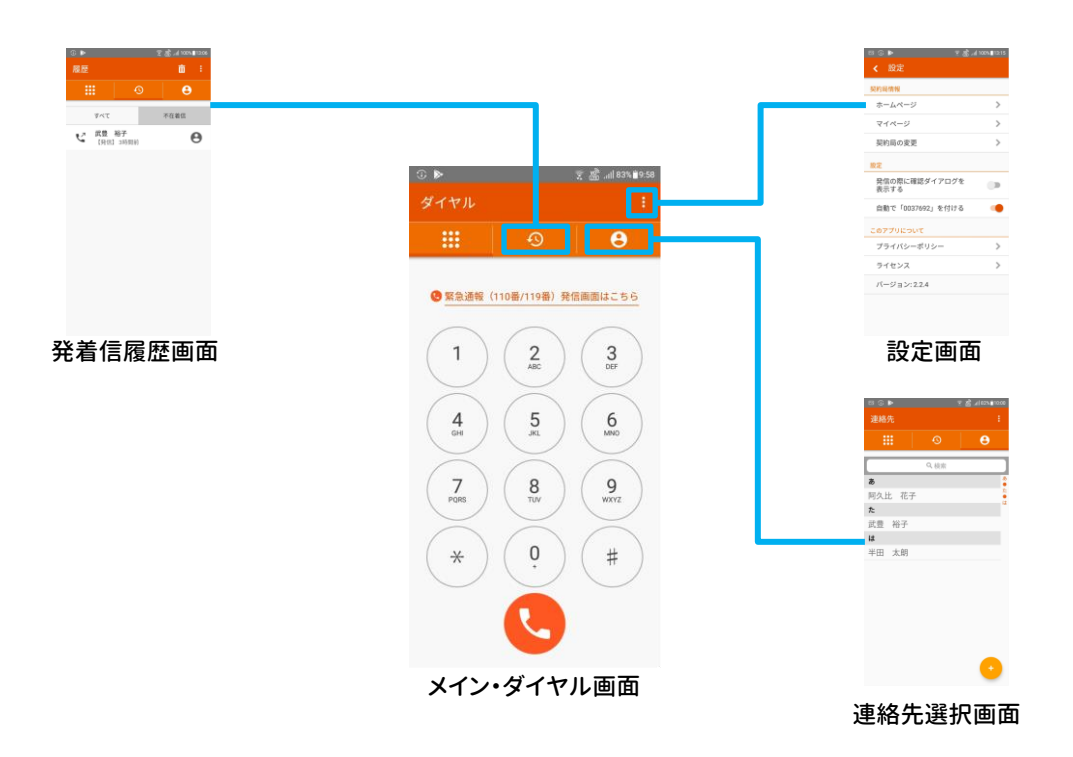

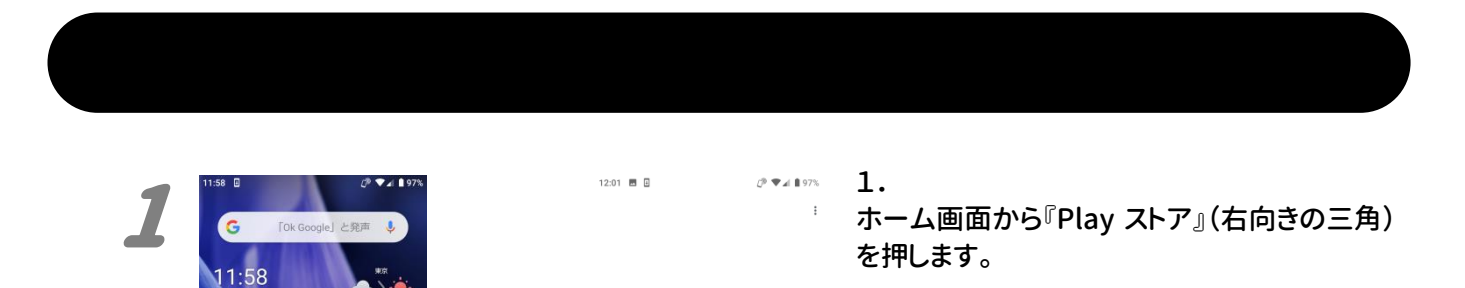

Google Play

ログインすると、最新の Android アブリ、ゲーム、映 画、音楽などを楽しめます

ログイン

「ログイン」が表示された場合は、『ログイン』を 押して、ご自身のGoogleアカウントにてログイ ンをしてください。

Google アカウントをお持ちでない場合は、別 紙「Google アカウント取得方法」をご覧ください。

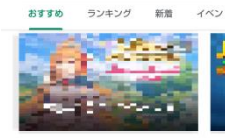

■ アブリやゲームを検... 🌵 🗱

おすすめのゲームを見つけよう æ. 10

C 👬 おすすめ [] 映画&TV アーム 88 アブリ 四書籍

Ø 🗸 🕯 97%

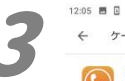

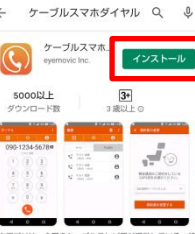

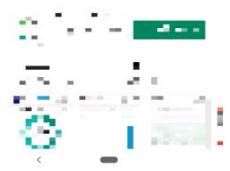

12:05 🖪 🛛 🧷 🧷 🖉 🖌 🔒 97% 本アプリをご利用にあたって必ずお読みください。 本アプリは以下のユーザーデータ(個人情報含む)を 下記の目的で収集、利用いたします。 本アプリをご利用いただくには利用目的に同意の上ご

個人情報取得についての利用目的 ■アブリ品質の向上を目的に以下の情報を取得することを同意いたします。 ル済みのアプリー覧 インストー インストー 不具合情報 操作ログ

権限についての利用目的 ■本アプリでは、以下の権限を利用します。ご利用頂 く場合は、本アプリをデフォルトのダイヤルアプリに 指定して、ご利用ください。 ・ダイアラーからの発信、着信履歴からの発信機能を ご利用する為、「電話の発信と管理」をアプリに許可 することを回答します。

連絡先(電話帳)からの発信機能をご利用する為、 「連絡先へのアクセス」の権限をアプリにを許可する

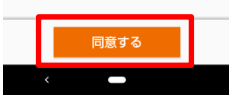

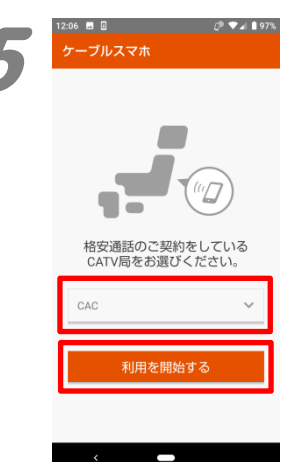

ケーブルスマホダイヤル 0

画面上部の『アプリやゲームを検索』と書かれ ている部分を押して、検索画面を開きます。 『ケーブルスマホダイヤル』と入力して、キーボ ード上にある虫眼鏡のアイコン(検索)を押しま す。

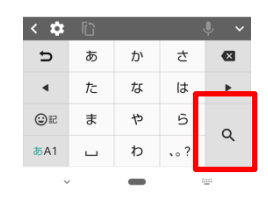

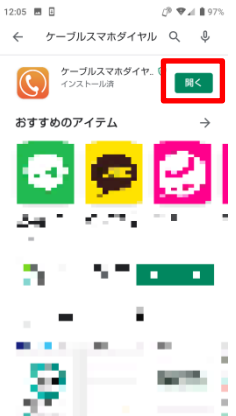

௴♥⊿ ∎979

(個人情報含

ケーブルスマホ をデフォルトの 電話アプリにしますか?

mーブルスマホ はすべての通話の発 言や制御を行えるようになります。 デフォルトの電話アブリに設定する Did信頼できるアブリだけにしてく

キャンセルデフォルトに設定

3.

2.

表示された中から、「ケーブルスマホダイヤ ル」(提供元:eyemovic Inc.)の『インストー ル』を押します。

インストールが完了すると、『開く』ボタンが表 示されますので、押してください。

4. 「ケーブルスマホをデフォルトの・・・」が表示さ れたら、『デフォルトに設定』を押します。

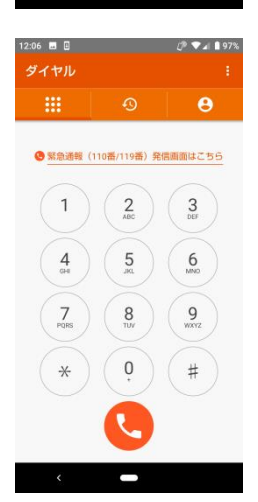

5. 契約のケーブルテレビ(CATV)局を選択する 画面が表示されます。 プルダウンの中から『CAC』を選択して、『利用 を開始する』を押してください。

メイン画面が表示されれば、インストールは完 了です。

電話をかける際には『ケーブルスマホダイヤ ル』を使用してください。

2020年9月発行